## How to Waive Geneva's Student Health Insurance

-Go to the University Health Plans website at https://www.universityhealthplans.com/

-Select "Geneva College" from the Select your college or university drop down menu and click "Continue."

# Students, let's get started...

Submit a waiver form, enroll in your school's health insurance plan or learn about other insurance products and services.

# Additional Prod

The additional products and services listed below include vision and dental plans, property insurance, plans. These plans are an ancillary cost and are not in and services at your institution, to

# Select your college or university:

| QI                                  | ~ | Continue |
|-------------------------------------|---|----------|
| Endicott College                    |   | <b>^</b> |
| Fitchburg State University          |   |          |
| Framingham State University         |   |          |
| Geneva College                      |   |          |
| Gordon College                      |   |          |
| Gordon-Conwell Theological Seminary |   |          |
| Ithaca College                      |   |          |
| ITT Technical Institute             |   |          |
| Johnson & Wales University (JWU)    |   |          |
| Lafayette College                   |   |          |
|                                     |   | •        |

-This will bring the student to the Geneva landing page.

-Student wishing to submit a waiver will click "Waiver Form" on the left-hand side.

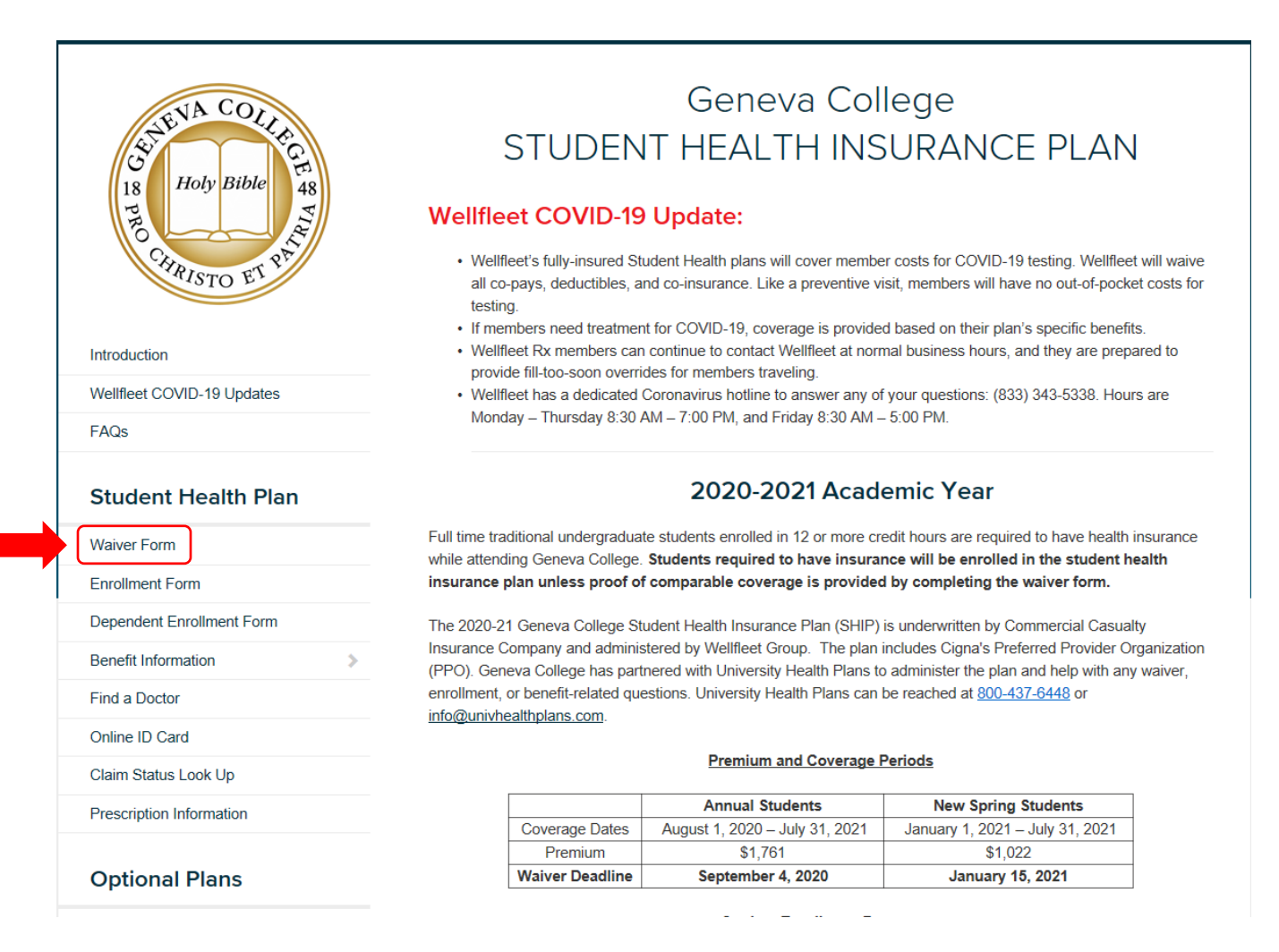

-Students will be asked to verify their date of birth and their student IDs (no leading zeros) before continuing to the waiver form.

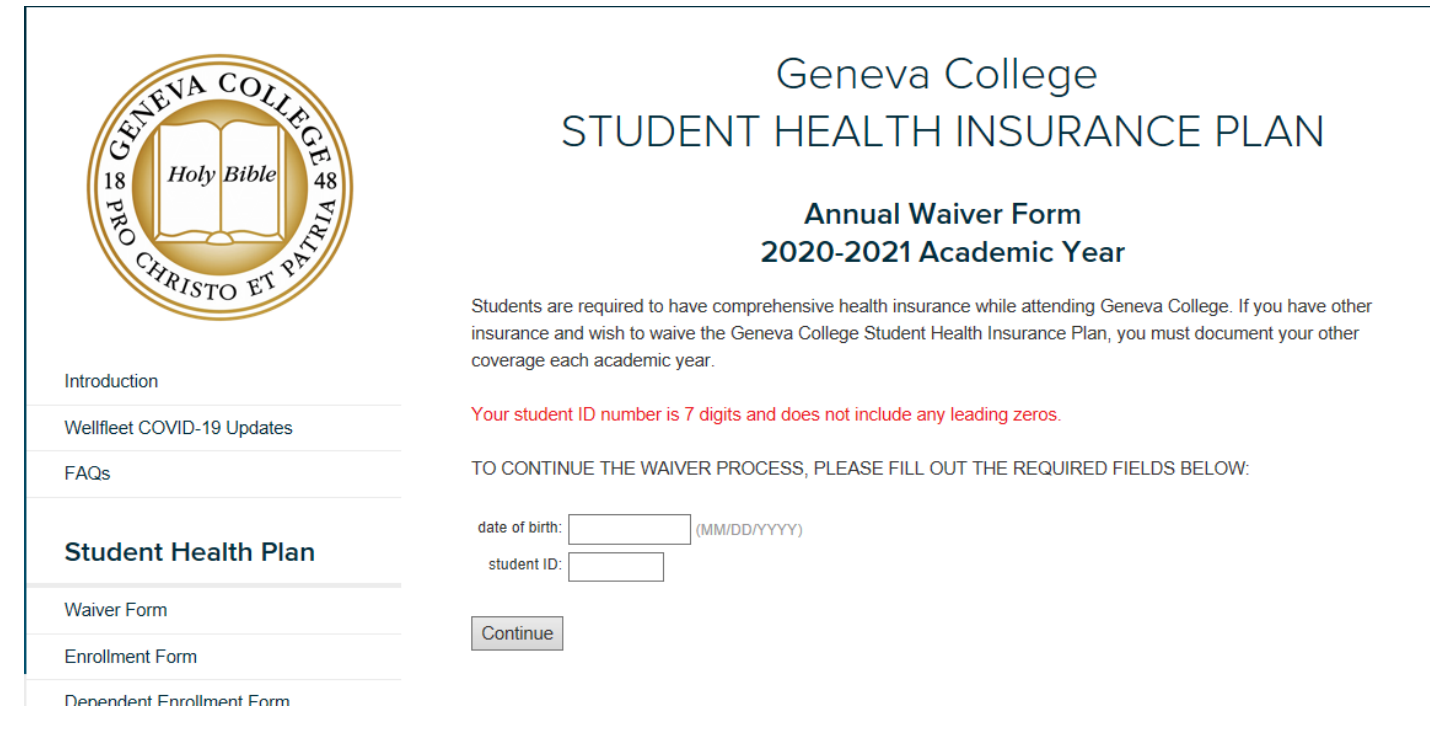

# Students will need to answer all required fields before submitting the waiver.

#### Asterisk (\*) denotes required field

#### STUDENT INFORMATION

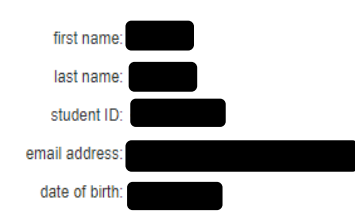

### INSURANCE INFORMATION

| 0 |      |   | insurance company name: *   |
|---|------|---|-----------------------------|
| 0 |      |   | group number:               |
|   | 0    |   | policy number:              |
|   |      |   | member ID number: *         |
|   |      | T | type of insurance: *        |
|   | <br> |   | subscriber name: *          |
|   |      | ٣ | subscriber relation: *      |
|   |      |   | subscriber city: *          |
|   | •    |   | subscriber state: *         |
|   |      |   |                             |
|   |      |   | person completing waiver: * |
|   |      | • | your relation to student: * |

-Once the waiver has been successfully submitted, it can take up to 3 business days for the insurance charge to be removed from their student account.

-Students wishing to enroll into the student health insurance will click "Enrollment Form" on the landing page.

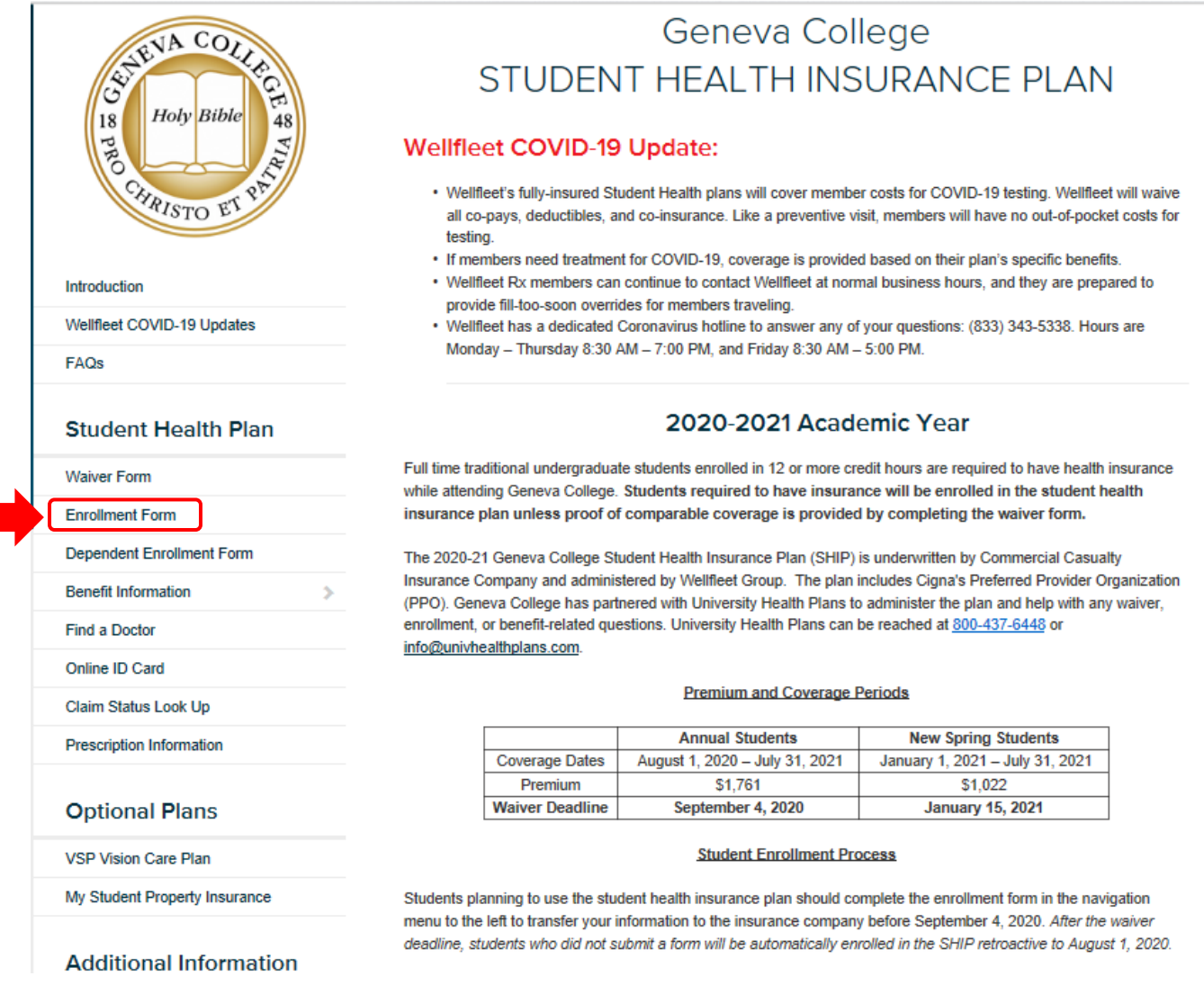

\*\*\*Students should submit an enrollment form if they know they will be using the student health insurance\*\*\*

-Student will need to compete the required fields to successfully enroll in the student health insurance.

| AND COLLEGE<br>18 Holy Bible 48<br>CHRISTO ET PM | Geneva College<br>STUDENT HEALTH INSURANCE PLAN<br>Enrollment Form<br>2020-2021 Academic Year             |
|--------------------------------------------------|----------------------------------------------------------------------------------------------------|
| Introduction                                     | amount based on the coverage relect.                                                                      |
| Wellfleet COVID-19 Updates                       | 2020 - 2021 Student Health Insurance                                                                      |
| FAQs                                             |                                                                                                    |
| Student Health Plan                              | \$1761.00 Annual Student Enrollment (August 1, 2020 - July 31, 2021)  Asterisk (*) denotes required field |
| Waiver Form                                      | · · · · · · · · · · · · · · · · · · ·                                                                     |
| Enrollment Form                                  | STUDENT INFORMATION                                                                                       |
| Dependent Enrollment Form                        | first name:                                                                                               |
| Benefit Information >                            | last name:                                                                                                |
| Find a Doctor                                    | student ID:                                                                                               |
| Online ID Card                                   | home address: *                                                                                           |
| Claim Status Look Up                             | home address (cont.):                                                                                     |
| Prescription Information                         | home state: *                                                                                             |
|                                                  | home zip: *                                                                                               |
| Optional Plans                                   | email address:                                                                                            |
| VSP Vision Care Plan                             | date of birth:                                                                                            |
| My Student Property Insurance                    | gender:                                                                                                   |
|                                                  | international student: *                                                                                  |
| Additional Information                           |                                                                                                    |

Geneva College Health Services

Insurance Info for Graduating Students and Dependents NOTICE TO STUDENT: By applying, the student acknowledges the following: 1) The student has carefully read the Summary of Benefits and elects to enroll as indicated on this enrollment form; 2) The student meets the Eligibility requirements for this coverage; 3) If it is later determined that the student is not eligible, the premium will be refunded by the insurance company; and 4) Other than Eligibility, the premium is not refundable.

Please check your information before clicking on Apply.

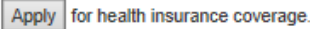